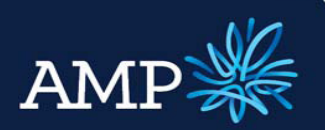

### User Guide: Variation Application (with a principal increase)

AMP Bank

### Overview

There are two types of variations that can be submitted via ApplyOnline+:

- Increase the principal amount for an existing loan facility (no changes to the existing facility)
- Add a new product increase for an existing loan facility (no change to the existing facility)

### **Topics covered**

| • | Create a new Variations Application                                | 2  |
|---|--------------------------------------------------------------------|----|
| • | Convert a draft New Loan Application into a Variations Application | 3  |
| • | Convert a draft Variations Application into a New Loan Application | 4  |
| • | Complete Variation Summary                                         | 5  |
| • | Add Variation Applicants                                           | 6  |
|   | If the Applicant Type is a Person                                  | 7  |
|   | If the Applicant Type is a Company                                 | 14 |
| • | Add Variation Loan Details                                         | 16 |
| • | Add Variation Securities                                           | 20 |
| • | Add Variation Financial Details                                    | 22 |
| • | View Loan Summary and Serviceability Assessment                    | 24 |
| • | Submit Variation Application to AMP Bank                           | 25 |
|   |                                                                    |    |

### Important notes

A variation requiring a change to the applicants or existing structure of a loan is required to be submitted via the manual application form. This will be reviewed and included in ApplyOnline+ in 2015.

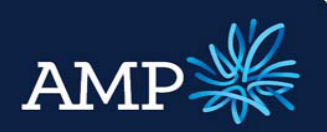

### User Guide: Variation Application (with a principal increase)

AMP Bank

#### Create a new Variations Application

An application for a variation is created from the main page:

What would you like to do?

#### Select an action from below

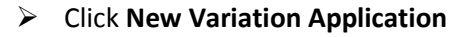

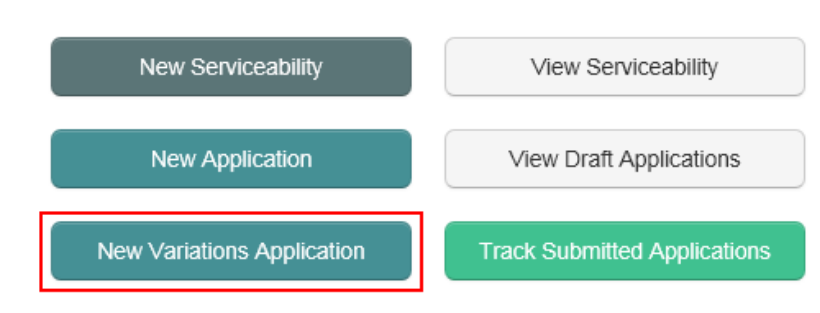

This opens the application menu with a new variation application created:

| AMP 💥                                                                                                    |                        |               |                      |              |                 |                 |                |
|----------------------------------------------------------------------------------------------------|------------------------|---------------|----------------------|--------------|-----------------|-----------------|----------------|
| Applications V Serviceability                                                                            | y 🔻 Forms & [          | Documents 🔻 🔻 | Information V        | Reports 🔻 A  | Admin 🔻 User A  | Account 🔻       |                |
| 🚔 Print 🛛 🚽 Clone 🛛 🤤 Validate                                                                           | 🗧 🔁 Submit 🛛 mo        | ore »         |                      |              |                 |                 |                |
| Summary 💥 Applicants 💥                                                                                   | Loan Details 💥         | Security 🔀    | Financial Position 💥 | Loan Summary | Status Tracking | Supporting Docs | Internal Notes |
| Application ID: 112096<br>Application Type: Variation - No Varia<br>Variation Amount: \$0<br>Securities: | ation To Existing Secu | ırity         |                      |              |                 |                 |                |
| Application Summary                                                                                      |                        |               |                      |              |                 |                 |                |
| Application ID 112096                                                                                    |                        |               |                      |              |                 |                 |                |
| Loan <u>\$0</u>                                                                                          |                        |               |                      |              |                 |                 |                |
| Applicants Type: Applica                                                                                 | nt                     |               |                      |              |                 |                 |                |
| Security (no address enter                                                                               | red) Property Type:    |               |                      |              |                 |                 |                |

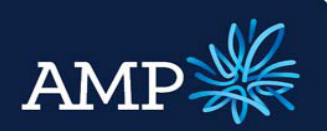

### User Guide: Variation Application (with a principal increase)

AMP Bank

### Convert a draft Variations Application into a New Loan Application

At any time, a draft AMP Broker Variations AMP Application can be converted into a AMP **Broker Application:** 🥐 Clone 🛛 🤯 Validate 🛛 Submit more » 🔀 Applicants 💥 Loan Details 💥 Security 💥 Financial Position 💥 Loan Summary Status Tracking Supporting Docs Internal Notes ID: 11209 Type: Vai nount: S0 on - No Variation To Existing Security  $\triangleright$ Select Summary Tab  $\geq$ Scroll down to the Application Application ID 112096 section <u>\$0</u> Loan Applicants Type: Applicant (no address entered) Property Type  $\geq$ Click on the Convert Application drop down menu Application  $\geq$ Select AMP Broker New Loan Is the Applicant a member of an Affinity Group? Application Referrer ID:  $\geq$ Click Convert Submission Type: Loan Variation 💌 AMP Broker New Loan Application Convert Application: Convert In the **Confirm** window: Confirm Please confirm that you want to convert from a AMP Broker Variations Application  $\geq$ Click Yes to convert and transfer to a relevant data into a New Loan AMP Broker New Loan Application Application Note, this conversion will only copy across data supported by the target application type. If this has been selected in error:  $\geq$ Click No to cancel and return to Yes the application screen No

This transfers relevant data into a New Loan Application, with the same application number.

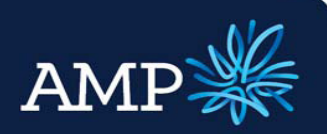

### User Guide: Variation Application (with a principal increase)

AMP Bank

### Complete a draft Variations Application

| Summary Tab                                                                                                    | Summary 💥                                                                                                    |
|----------------------------------------------------------------------------------------------------|----------------------------------------------------------------------------------------------------|
| The <b>Application Summary</b> section auto populates as the application is completed                                                                       | Application ID       110910         Loan       \$0         Applicants       Type: Applicant         Security       (no address entered)       Property Type:                                                  |
| The Lender ID's are numbers internal to<br>ApplyOnline+ and are not used by AMP<br>Bank.                                                                    | Lender ID's Application Number: Submission ID:                                                                                                    |
| The Application section requires                                                                                                    | Application         Is the Applicant a member of an Affinity Group?                                                                                                    |
| If the Applicant is a member of an Affinity Group, tick the Check Box                                                                                       | Referrer ID:                                                                                                    |
| <ul> <li>(drop down options will appear)</li> <li>If there is a referrer that is separate to the application owner, enter the <b>Referrer ID</b></li> </ul> | Submission Type: Loan Variation  Convert Application: Convert                                                                                                    |
| It is important to ensure this<br>information is correctly entered for<br>commissions and payments.                                                         |                                                                                                    |
| The Submission Type defaults to<br>Loan Variation                                                                                                    | Broker<br>Broker Number: 12345<br>Company Name: ABC Broker A Phone Number: 05                                                                                                    |
| The <b>Broker</b> section auto-populates from<br>the log in details. The <b>Broker Number</b> and<br>all details can be overwritten.                        | Contact Name:     Mrs ▼ Jane     Litzen     Model Number:     04       Address Type:     Street Address     ▼       Unit No:     Level:     Building:     Level:                                              |
| It is important to ensure this information<br>is correctly entered for commissions and<br>payment. The Broker details are the                               | Street Address:     19     Eleventh     Street     V       Suburb:     DULWICH HILL     All     State:     NSW     Postcode:     2203     Country:       Country:     Australia     V     V     V     V     V |

application owner for commissions.

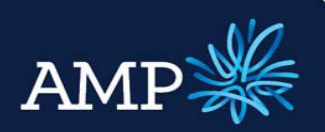

### User Guide: Variation Application (with a principal increase)

#### AMP Bank

## The **Credit Licence Declaration** section requires:

Tick the Check Box for the declaration that applies

The Legal Representation section requires:

- Identify if the applicant will be representing themselves, select
   Yes or No from drop down menu
- If Yes, select from the drop down menu who is nominated to receive loan offer documentation
- If No, add New Solicitor details and select from the drop down menu who is nominated to receive loan offer documentation
   If the Solicitor details do not appear in the Receive Loan Offer Documentation drop down menu, click Save to update and refresh

The **Comments** section provides the ability to add notes relating to the application. The! indicates this field is recommended to be completed, but is not mandatory.

Once all sections have been completed:

- Click Save
- Click Validate
- The Validation pop up window will identify if further information is required

| edit | Licen | ice | Decl | arati | ion |  |
|------|-------|-----|------|-------|-----|--|
|      |       |     |      |       |     |  |

By completing the section below, you make the following declaration.

I (the Originator) declare that:

📕 I hold an Australian Credit Licence under the National Consumer Credit Protection Act 2009. 💥

OR
I am an Authorised Credit Representative or employee of an Australian Credit Licensee under the National Consumer Credit Protection Act 2009.

#### Legal Representation

| Will the applicant(s) be representing themselves?: | Yes ▼                                  |  |
|----------------------------------------------------|----------------------------------------|--|
| Receive Loan Offer Documentation:                  | (Applicant)                            |  |
|                                                    | (Applicant)<br>Mrs Erin Gordon (Agent) |  |

| Legal Representation Will the applicant(s) be representing themselves?: | No 🔻                                                               |   |   |
|-------------------------------------------------------------------------|--------------------------------------------------------------------|---|---|
| Solicitor:                                                              | Xyz Solicitors - Mr X Solicitor                                    | • | 1 |
| Receive Loan Offer Documentation:                                       | (Applicant)                                                        |   |   |
|                                                                         | (Applicant)<br>Mrs Jane Citizen (Agent)<br>Xyz Solicitors (Lawyer) |   |   |

Comments ! Adding interview notes and a description to the comments field will assist in assessing the application appropriately.

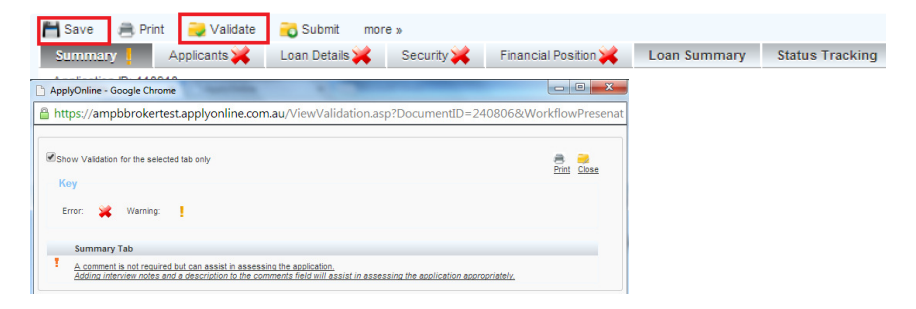

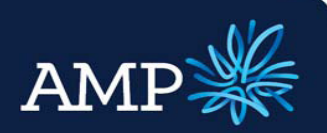

### User Guide: Variation Application (with a principal increase)

AMP Bank

#### Add Variation Applicants **Applicants Tab** Applicants 💥 of 1 Borrower 1: New Applicant - Variation will automatically select the check box for Existing Applicant Applicant - Variation (no change). Where a loan is to be written Existing Applicant (no change) for a new applicant, then a new loan application must be written. Borrower 1: of 1 New The Applicants tab defaults to one Borrower, unless the application has been Borrower 1: Jane Citizen of 2 created from a Serviceability Assessment 🔥 New 🛛 🛜 Delete that identified multiple borrowers of 1 Borrower 1: Additional Borrowers are added by clicking o New on <u>New</u> New Borrower 2: New Applicant V of 2 <u> New</u> <u> Delete</u> The Borrower name will change from New Application to the applicants name once this information has been entered. Borrower 1: Jane Citizen of 2 <u> Delete</u> New Borrowers can be removed by clicking on Delete Applicant Type The Applicant Type section requires: Person Applicant Type: $\triangleright$ Identify if the Applicant Type is a Company Person or Company from the drop down menu – this will dynamically change the form Applicant Role: Guarantor ٧ Primary Applicant Acting on behalf of a trust: $\triangleright$ Identify the Applicant Role is Co-Applicant **Primary Applicant, Co-Applicant** Suaranto or Guarantor from the drop down menu Applicant Role: Primary Applicant V $\geq$ If the Applicant is acting on behalf П Acting on behalf of a trust: of a trust, tick the **Check Box** – this will dynamically change the form

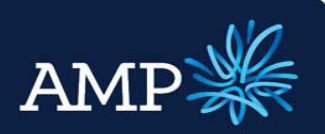

No ۲

## **ApplyOnline+**

### User Guide: Variation Application (with a principal increase)

AMP Bank

#### If the Applicant Type is Person, the Applicant – Existing section requires

- $\geq$ If personal details have not changed since their last application, First Name, Family Name and Marital Status are the only mandatory fields, however it is recommended to complete all fields where relevant
- $\geq$ At this stage variations can only be accepted where the applicants are an existing Customer of Lender and this check box auto-selects
- $\triangleright$ Where the Marital Status of De Factor, Married or Separated is selected from the drop down menu, the Spouse section is required to be completed to identify if they are a Co-Applicant or Non Loan Party
- $\triangleright$ If a Non Loan Party, free text Title, First Name and Family Name
- $\triangleright$ If a Co-Applicant, add the applicant and then select from the drop down menu
- $\triangleright$ Add Dependents and enter the Dependent Age in years

#### Applicant - Existing

Have any of your personal details changed since your last application?

| Title:              | Mrs <b>v</b> |                     |    |   |
|---------------------|--------------|---------------------|----|---|
| First Name:         | Jane         |                     | Aa | × |
| Middle Name:        | Mary         |                     | Aa |   |
| Family Name:        | Citizen      |                     |    | × |
| Previous Name:      | Doe          |                     | Aa |   |
| Date of Birth:      | 14 Apr 1955  | 31                  |    |   |
| Customer of Lender: |              | 4                   |    |   |
| Marital Status:     |              |                     | •  | × |
| Spouse              |              | De Facto            |    |   |
| Co-Applicant        |              | Divorced<br>Married |    | T |
| Non Loan Party      |              | Other<br>Separated  |    |   |
| First Name:         |              | Single<br>Widowed   |    |   |
| Family Name:        |              |                     |    |   |
| Dependents          |              |                     |    |   |
| Age                 |              |                     |    |   |
| Add Dependent       |              |                     |    |   |

#### Spouse

| Co-Applicant                | • |
|-----------------------------|---|
| O <sub>Non Loan</sub> Party | • |
| First Name:                 |   |
| Family Name:                |   |

#### Spouse

• Co-

| Co-Applicant   | John Citizen 🔹 |
|----------------|----------------|
| Non Loan Party | John Citizen   |
| First Name:    |                |
| Family Name:   |                |

#### Dependents

| Age |                  |   |
|-----|------------------|---|
| 18  | years            | 6 |
| 16  | years            | 5 |
| Add | <u>Dependent</u> |   |

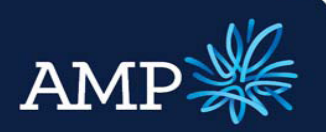

Yes 🔻

## ApplyOnline+

### User Guide: Variation Application (with a principal increase)

#### AMP Bank

 If personal details have changed since their last application, select
 Yes from the drop down menu and complete the additional information requested so that this can be updated

#### Applicant - Existing

Have any of your personal details changed since your last application?

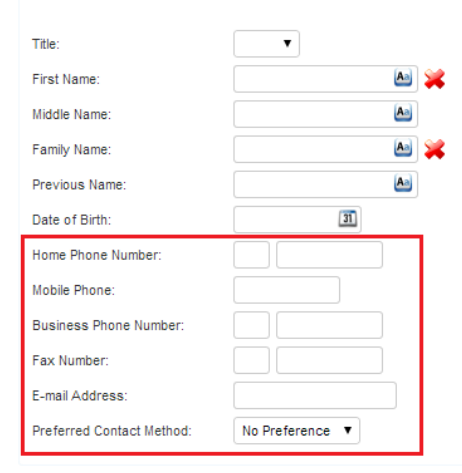

#### The Addresses section requires

- The default for address changes is No, check to ensure this is correct
- If an address has/will change, select Yes from the drop down menu and the form will change to include relevant fields to update our records
- Add new Address by clicking on <u>New</u>
- If Residential Address has changed, enter the date that the applicant has been at the current address from
- Select the appropriate Current housing situation from the drop down menu
- If required, add Previous Residential Addresses by clicking on

#### Addresses

| Has your Residential address changed since your last Application with AMP Banking? |
|------------------------------------------------------------------------------------|
| Has your mailing address changed since your last application?                      |

Will your address change post settlement of this application?

| No | • |
|----|---|
| No | • |
| No | ۲ |

| Residential Address:                                                              | 2 MACQUARIE Street, PARRAMATTA, NSW 2150 AU  |                                         |       |
|-----------------------------------------------------------------------------------|----------------------------------------------|-----------------------------------------|-------|
| Current address since:                                                            | 02 Sep 2013 🔳                                | Current housing situation:              |       |
| Add Previous Residential A                                                        | address nged since your last application? No | Boarding<br>Renting<br>Own Home         |       |
|                                                                                   |                                              |                                         |       |
| Will your address change pos                                                      | settlement of this application?              | Own Home - Mon<br>With Parents<br>Other | tgage |
| Will your address change pos                                                      | settlement of this application?              | Own Home - Mor<br>With Parents<br>Other | tgage |
| Will your address change pos                                                      | settement of this approaction / No V         | Own Home Mor<br>With Parents<br>Other   | tgage |
| Vill your address change pos                                                      | changed since your last application? Yes V   | Own Home Mor<br>With Parents<br>Other   | tgage |
| Vil your address change pos<br><br>las your mailing address (<br>failing Address: | changed since your last application? Yes     | Own Home Mor<br>With Parents<br>Other   | tgage |
| Wil your address change pos<br><br>tas your mailing address (<br>failing Address: | changed since your last application? Yes     | Own Home. Mor<br>With Parents<br>Other  | tgage |

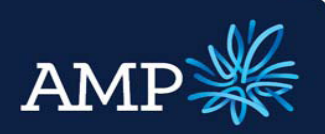

### User Guide: Variation Application (with a principal increase)

Employment

Employment Section

AMP Bank

#### The Employment section requires:

- Completion of current employment details by selecting the relevant drop down menu option for Employment Status, Employment Type and Employment Basis
- Enter the Start Date for current employers, enter the End Date for previous employers only
- To select a Role, click on
- The Occupation Selector window will open, expand the categories and click on the check circle to select the most appropriate role
- Click Save Changes
- Enter Income details for Gross
   Salary, selecting the relevant
   Frequency from the drop down
   box and typing in the Value
- Add additional income by clicking on Add New Income
- Select Additional Income type Bonus or Commission, select the Frequency and enter the Value

Employment Status: Primary Employment Employment Type: PAYG • Full Time Employment Basis: ۲ Start Date: 01 Jan 2001 31 On Probation: 31 End Date: 5111-13 Rersonal Assistant Role: Private • PAYG Employer Type:

#### **Occupation Selector**

| Managers and Administrators                             | + Occupation selected:                                        |   |
|---------------------------------------------------------|---------------------------------------------------------------|---|
| Professionals                                           | Personal Assistant (Advanced Clerical and<br>Service Workers) | d |
| Associate Professionals                                 | +                                                             |   |
| Tradespersons and Related Workers                       | +                                                             |   |
| Advanced Clerical and Service Workers                   | -                                                             |   |
| <ul> <li>Secretaries and Personal Assistants</li> </ul> |                                                               |   |
| ✓ Secretaries and Personal Assistants                   |                                                               |   |
| ✓ Secretaries and Personal Assistants                   |                                                               |   |
| <ul> <li>Secretary</li> </ul>                           |                                                               |   |
| Personal Assistant                                      |                                                               |   |
| Other Advanced Clerical and Service Workers             |                                                               |   |

| Frequency        | Value                                                       |
|------------------|-------------------------------------------------------------|
| Weekly <b>v</b>  | \$1,500.00                                                  |
| Frequency        | Value                                                       |
| Weekly 🔻         | \$985.00                                                    |
| Monthly <b>T</b> | 5                                                           |
|                  | Frequency<br>Veekly V<br>Frequency<br>Weekly V<br>Monthly V |

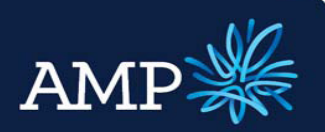

### User Guide: Variation Application (with a principal increase)

Employer Editor

#### AMP Bank

- If the Employer is a company that is an Applicant, click on Loan Party and select the relevant company from the drop down box
- If not, add the employer as Other by clicking <a href="https://www.employee.com">New</a>
- In the Employer Editor window, search and select the employer for auto verification
- Alternatively, enter Business
   Name, ABN or ACN and click
   Verify Business to validate (optional)
- Complete Contact details
- Click Save
- The employer is now added

• 🔻 🔫 📜 Edit 🐻 New Employer Editor Edit business details below or search by business name, ABN or ACN in the search box (selecting will override the existing business values) Telstra Q TELSTRA CORPORATION LIMITED (ABN: 33051775556, Location: 3000 VIC) TELSTRA (ABN: 47154955423, Location: 3109 VIC) TELSTRA (ABN: 11301447433, Location: 6798 WA) Business could not be verified. Please elect another business or click 'Save hanges' to save anyway. TELSTRA (ABN: 55251596094, Location: 2195 NSW) TELSTRA (ABN: 92983933887, Location: 3151 VIC) TELSTRA (ABN: 50408627488, Location: 2131 NSW) Telstra (ABN: 61893866948, Location: 4163 QLD) Telstra (ABN: 59404456353, Location: 3125 VIC) Telstra (ABN: 53228428578, Location: 3156 VIC) Telstra (ABN: 52786165663, Location: 2150 NSW)

| Search                |                        |   |                                     | 0            |
|-----------------------|------------------------|---|-------------------------------------|--------------|
| Search                |                        |   |                                     | 0,           |
| Business              |                        |   | Verify Business                     |              |
| Business Name         |                        |   | Olivers uniferent hurizeren haferen |              |
| TELSTRA CORPORATION   |                        | × | Please verity your business before  | saving       |
| ABN                   | ACN                    |   |                                     |              |
| 33051775556           | 051775556              |   |                                     |              |
|                       |                        |   |                                     |              |
|                       |                        |   |                                     |              |
| Contact               | _                      |   |                                     |              |
| Title First Nan       | ne Surname             |   |                                     |              |
| Mr V John             | Johnson                |   |                                     |              |
| Address               |                        |   |                                     |              |
| 2 MACQUARIE Street, P | ARRAMATTA, NSW 2150 AU |   | 🔨 🖉 Edit 🕇 Nev                      | v            |
| Phone                 | Fax                    |   |                                     |              |
| 61 92929292           | 61                     |   |                                     |              |
| Mobile                |                        |   |                                     |              |
| 0404040400            |                        |   |                                     |              |
| Email                 |                        | - |                                     |              |
| JohnJ@Tstra.com.au    |                        |   |                                     |              |
|                       |                        |   |                                     |              |
| Delete                |                        |   | Cancel                              | Save Changes |
|                       |                        |   | <u>•</u>                            |              |
| Frankrise             |                        |   |                                     |              |
| Employer              |                        |   |                                     |              |
| Loan Party            | •                      |   |                                     |              |
|                       |                        |   |                                     |              |

To add additional employment details (Secondary employer or Previous Employer), click

Add New Employment Section

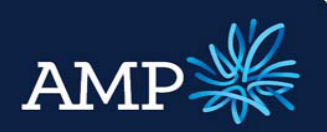

### User Guide: Variation Application (with a principal increase)

AMP Bank

## The **Identification Documents** section requires:

- The Existing Customer check box is auto selected for Variations
- Add Document Type by clicking Add New Identification
- Select the Document Type from the drop down menu

| Face to Face Identity Check:                                                                                                    |                                                                                                    |                                                                                                    |                            |                 |                   |            |
|----------------------------------------------------------------------------------------------------|----------------------------------------------------------------------------------------------------|----------------------------------------------------------------------------------------------------|----------------------------|-----------------|-------------------|------------|
| Existing Customer:                                                                                                    |                                                                                                    |                                                                                                    |                            |                 |                   |            |
| Even if the applicant is an Ex<br>• OR -                                                                                                    | isting Customer, it is recomm                                                                                                    | ended that details of a                                                                                                    | Driver's Licence are       | captured to ass | sist with applica | tion asses |
| Provide one Primary Photogra                                                                                                    | aphic Document and either a P                                                                                                    | Primary Photographic,                                                                                                    | Primary Non-Photogr        | raphic or Secon | dary Document     |            |
| Provide one Primary Non-Pho                                                                                                    | tographic Documents and a P                                                                                                    | Primary Non-Photograp                                                                                                    | hic or Secondary Do        | cument          |                   |            |
| Document Type                                                                                                    |                                                                                                    |                                                                                                    | Document Details           |                 |                   |            |
| Add New Identification                                                                                                    |                                                                                                    |                                                                                                    |                            |                 |                   |            |
| Add Ne                                                                                                    | w Identification                                                                                                    |                                                                                                    |                            |                 |                   |            |
|                                                                                                    |                                                                                                    |                                                                                                    |                            |                 |                   |            |
| Document Type                                                                                                    |                                                                                                    |                                                                                                    |                            |                 |                   |            |
| Drimany Dhotographi                                                                                                    | io. Drivarla Liconaca                                                                                                    | Australian                                                                                                    |                            | •               |                   |            |
| Primary Photograph                                                                                                    | ic - Driver's Licence -                                                                                                    | Australian                                                                                                    |                            | ·               |                   |            |
| Drimon, Dhotograph                                                                                                    | ic - Driver's Licence -                                                                                                    | Australian                                                                                                    |                            |                 |                   |            |
| Primary Photograph                                                                                                    |                                                                                                    |                                                                                                    |                            |                 |                   |            |
| Primary Photograph                                                                                                    | ic - Govt Issued Licen                                                                                                    | nce - Pilot's                                                                                                    |                            |                 |                   |            |
| Primary Photograph<br>Primary Photograph<br>Primary Photograph                                                                                                    | ic - Govt Issued Licen<br>ic - Passport - Austra                                                                                                    | ice - Pilot's<br>Ilian                                                                                                    |                            |                 |                   |            |
| Primary Photograph<br>Primary Photograph<br>Primary Photograph<br>Primary Photograph                                                                                                    | ic - Govt Issued Licen<br>ic - Passport - Austra<br>ic - Passport - Foreign                                                                                                    | nce - Pilot's<br>Ilian<br>n                                                                                                    |                            |                 |                   |            |
| Primary Photograph<br>Primary Photograph<br>Primary Photograph<br>Primary Photograph<br>Primary Photograph                                                                                                    | ic - Govt Issued Licen<br>ic - Passport - Austra<br>ic - Passport - Foreigr<br>ic - Proof of Age Card                                                                                                    | nce - Pilot's<br>Ilian<br>n<br>1 - Australian St                                                                                                    | ate or Territory           |                 |                   |            |
| Primary Photograph<br>Primary Photograph<br>Primary Photograph<br>Primary Photograph<br>Primary Photograph<br>Primary Non-Photog                                                                                                    | ic - Govt Issued Licen<br>ic - Passport - Austra<br>ic - Passport - Foreigr<br>ic - Proof of Age Card<br>- Bith Certifica                                                                                                    | nce - Pilot's<br>Ilian<br>n<br>1 - Australian Sta<br>ate - Australian                                                                                                    | ate or Territory           |                 |                   |            |
| Primary Photograph<br>Primary Photograph<br>Primary Photograph<br>Primary Photograph<br>Primary Photograph<br>Primary Non-Photog                                                                                                    | ic - Govt Issued Licen<br>ic - Passport - Austra<br>ic - Passport - Foreigr<br>ic - Proof of Age Card<br>raphic - Birth Certifica                                                                                                    | nce - Pilot's<br>Ilian<br>n<br>d - Australian Sta<br>ate - Australian<br>ate - Australian                                                                                                    | ate or Territory           |                 |                   |            |
| Primary Photograph<br>Primary Photograph<br>Primary Photograph<br>Primary Photograph<br>Primary Non-Photog<br>Primary Non-Photog                                                                                                    | ic - Govt Issued Licen<br>ic - Passport - Austra<br>ic - Passport - Foreigr<br>ic - Proof of Age Card<br>raphic - Birth Certifica<br>raphic - Birth Certifica                                                                                                    | nce - Pilot's<br>Ilian<br>d - Australian Sta<br>ate - Australian<br>ate - Foreign                                                                                                    | ate or Territory           |                 |                   |            |
| Primary Photograph<br>Primary Photograph<br>Primary Photograph<br>Primary Photograph<br>Primary Photograph<br>Primary Non-Photog<br>Primary Non-Photog                                                                                                    | ic - Govt Issued Licen<br>ic - Passport - Austra<br>ic - Passport - Foreigr<br>ic - Proof of Age Card<br>raphic - Birth Certifica<br>raphic - Birth Certifica<br>raphic - Citizenship C                                                                                                    | nce - Pilot's<br>Ilian<br>d - Australian Sta<br>ate - Australian<br>ate - Foreign<br>ertificate - Austr<br>Unante - Gond                                                                                                    | ate or Territory<br>ralian |                 |                   |            |
| Primary Photograph<br>Primary Photograph<br>Primary Photograph<br>Primary Photograph<br>Primary Non-Photog<br>Primary Non-Photog<br>Primary Non-Photog                                                                                                    | ic - Govt Issued Licen<br>ic - Passport - Austra<br>ic - Passport - Foreigr<br>ic - Proof of Age Card<br>raphic - Birth Certifica<br>raphic - Birth Certifica<br>raphic - Citizenship C<br>raphic - Government                                                                                                    | nce - Pilot's<br>Ilian<br>d - Australian Str<br>ate - Australian<br>ate - Foreign<br>ertificate - Austr<br>Health Card                                                                                                    | ate or Territory<br>ralian |                 |                   |            |
| Primary Photograph<br>Primary Photograph<br>Primary Photograph<br>Primary Photograph<br>Primary Non-Photog<br>Primary Non-Photog<br>Primary Non-Photog<br>Primary Non-Photog                                                                                                    | ic - Govt Issued Licen<br>ic - Passport - Austra<br>ic - Passport - Foreigr<br>ic - Proof of Age Card<br>raphic - Birth Certifica<br>raphic - Birth Certifica<br>raphic - Otizenship C.<br>raphic - Government I<br>raphic - Pension Card                                                                                                    | nce - Pilot's<br>Ilian<br>d - Australian Str<br>ate - Australian<br>ate - Foreign<br>ertificate - Austr<br>Health Card<br>d (Centrelink)                                                                                                    | ate or Territory<br>ralian |                 |                   |            |
| Primary Photograph<br>Primary Photograph<br>Primary Photograph<br>Primary Photograph<br>Primary Non-Photog<br>Primary Non-Photog<br>Primary Non-Photog<br>Primary Non-Photog<br>Secondary - Austra                                                                                                    | ic - Govt Issued Licen<br>ic - Passport - Austra<br>ic - Passport - Foreigr<br>ic - Proof of Age Caro<br>raphic - Birth Certifica<br>raphic - Birth Certifica<br>raphic - Citizenship C<br>raphic - Covernment<br>raphic - Pension Card<br>lian Local Governmen                                                                                                    | nce - Pilot's<br>Ilian<br>n<br>d - Australian Str<br>ate - Australian<br>ate - Foreign<br>ertificate - Austr<br>Health Card<br>d (Centrelink)<br>nt Notice                                                                                                    | ate or Territory<br>ralian |                 |                   |            |
| Primary Photograph<br>Primary Photograph<br>Primary Photograph<br>Primary Photograph<br>Primary Non-Photog<br>Primary Non-Photog<br>Primary Non-Photog<br>Primary Non-Photog<br>Secondary - Austra<br>Secondary - Austra                                                                                                    | ic - Govt Issued Licen<br>ic - Passport - Austra<br>ic - Passport - Foreigr<br>ic - Proof of Age Card<br>raphic - Birth Certifica<br>raphic - Birth Certifica<br>raphic - Citizenship C<br>raphic - Covernment I<br>raphic - Pension Card<br>lian Local Governmen<br>lian Tax Office Notice                                                                                                    | nce - Pilot's<br>Ilian<br>n<br>d - Australian Sti<br>ate - Australian<br>ate - Foreign<br>ertificate - Austr<br>Health Card<br>d (Centrelink)<br>nt Notice                                                                                                    | ate or Territory<br>ralian |                 |                   |            |
| Primary Photograph<br>Primary Photograph<br>Primary Photograph<br>Primary Photograph<br>Primary Non-Photog<br>Primary Non-Photog<br>Primary Non-Photog<br>Primary Non-Photog<br>Primary Non-Photog<br>Secondary - Austra<br>Secondary - Austra                                                                                                    | ic - Govt Issued Licen<br>ic - Passport - Austra<br>ic - Passport - Foreigr<br>ic - Proof of Age Card<br>raphic - Birth Certifica<br>raphic - Birth Certifica<br>raphic - Citizenship C<br>raphic - Government I<br>raphic - Pension Card<br>lian Local Government<br>lian Tax O ffice Notice<br>lian Utility Supplier No                                                                                                    | nce - Pilot's<br>Ilian<br>n<br>d - Australian Sta<br>ate - Australian<br>ate - Foreign<br>ertificate - Austr<br>Health Card<br>d (Centrelink)<br>nt Notice<br>ettice (Electric)                                                                                                    | ate or Territory<br>ralian |                 |                   |            |
| Primary Photograph<br>Primary Photograph<br>Primary Photograph<br>Primary Photograph<br>Primary Non-Photog<br>Primary Non-Photog<br>Primary Non-Photog<br>Primary Non-Photog<br>Primary Non-Photog<br>Secondary - Austra<br>Secondary - Austra<br>Secondary - Austra                                                                                                    | ic - Govt Issued Licen<br>ic - Passport - Austra<br>ic - Passport - Foreigr<br>ic - Proof of Age Card<br>raphic - Birth Certifica<br>raphic - Birth Certifica<br>raphic - Citizenship C<br>raphic - Citizenship C<br>raphic - Pension Card<br>lian Local Government<br>lian Tax Office Notice<br>lian Utility Supplier No<br>lian Utility Supplier No                                                                                                    | nce - Pilot's<br>lian<br>n<br>d - Australian Str<br>ate - Australian<br>ate - Foreign<br>ertificate - Austr<br>Health Card<br>d (Centrelink)<br>tt Notice<br>e<br>titice (Electric)<br>titce (Gas)                                                                                                    | ate or Territory<br>alian  |                 |                   |            |
| Primary Photograph<br>Primary Photograph<br>Primary Photograph<br>Primary Photograph<br>Primary Non-Photog<br>Primary Non-Photog<br>Primary Non-Photog<br>Primary Non-Photog<br>Primary Non-Photog<br>Secondary - Austra<br>Secondary - Austra<br>Secondary - Austra<br>Secondary - Austra                                                                                                    | ic - Govt Issued Licen<br>ic - Passport - Austra<br>ic - Passport - Foreigr<br>ic - Proof of Age Card<br>raphic - Birth Certifica<br>raphic - Birth Certifica<br>raphic - Citizenship C<br>raphic - Content<br>ian Local Government<br>lian Tax Office Notice<br>lian Utility Supplier No<br>lian Utility Supplier No<br>lian Utility Supplier No                                                                                                    | nce - Pilot's<br>Ilian<br>n<br>d - Australian Sta<br>ate - Australian<br>ate - Foreign<br>ertificate - Austr<br>Health Card<br>(Centrelink)<br>nt Notice<br>tice (Electric)<br>tice (Gas)<br>tice (Gas)                                                                                                    | ate or Territory<br>ralian |                 |                   |            |
| Primary Photograph<br>Primary Photograph<br>Primary Photograph<br>Primary Photograph<br>Primary Non-Photog<br>Primary Non-Photog<br>Primary Non-Photog<br>Primary Non-Photog<br>Secondary - Austra<br>Secondary - Austra<br>Secondary - Austra<br>Secondary - Austra<br>Secondary - Austra                                                                                                    | ic - Govt Issued Licen<br>ic - Passport - Austra<br>ic - Passport - Foreigr<br>ic - Proof of Age Card<br>raphic - Birth Certifica<br>raphic - Birth Certifica<br>raphic - Citizenship C<br>raphic - Covernment I<br>raphic - Pension Card<br>lian Local Government<br>lian Tax Office Notice<br>lian Utility Supplier No<br>lian Utility Supplier No<br>lian Utility Supplier No<br>lian Utility Supplier No                                                                                                    | nce - Pilot's<br>Ilian<br>n<br>d - Australian Sti<br>ate - Australian<br>ate - Foreign<br>ertificate - Austr<br>Health Card<br>d (Centrelink)<br>nt Notice<br>d (Centrelink)<br>nt Notice<br>dtice (Electric)<br>tice (Gas)<br>tice (Phone)<br>tice (Phone)                                                                                                    | ate or Territory<br>ralian |                 |                   |            |
| Primary Photograph<br>Primary Photograph<br>Primary Photograph<br>Primary Photograph<br>Primary Non-Photog<br>Primary Non-Photog<br>Primary Non-Photog<br>Primary Non-Photog<br>Primary Non-Photog<br>Primary Non-Photog<br>Secondary - Austra<br>Secondary - Austra<br>Secondary - Austra<br>Secondary - Austra<br>Secondary - Austra<br>Secondary - Austra<br>Secondary - Austra                                                                   | ic - Govt Issued Licen<br>ic - Passport - Austra<br>ic - Passport - Foreigr<br>ic - Proof of Age Card<br>raphic - Birth Certifica<br>raphic - Birth Certifica<br>raphic - Birth Certifica<br>raphic - Citizenship C<br>raphic - Covernment<br>lian Local Government<br>lian Local Government<br>lian Utility Supplier No<br>lian Utility Supplier No<br>lian No<br>lia | nce - Pilot's<br>Ilian<br>n<br>d - Australian Str<br>ate - Australian<br>ate - Foreign<br>ertificate - Austr<br>Health Card<br>d (Centrelink)<br>nt Notice<br>d (Centrelink)<br>nt Notice<br>d (Centrelink)<br>nt Notice<br>d (Centrelink)<br>nt Notice<br>d (Centrelink)<br>nt Notice<br>d (Centrelink)<br>nt Notice<br>d (Centrelink)<br>nt Notice<br>d (Centrelink)<br>nt Notice<br>d (Centrelink)<br>nt Notice<br>d (Centrelink) | ate or Territory<br>ralian |                 |                   |            |
| Primary Photograph<br>Primary Photograph<br>Primary Photograph<br>Primary Photograph<br>Primary Non-Photog<br>Primary Non-Photog<br>Primary Non-Photog<br>Primary Non-Photog<br>Primary Non-Photog<br>Secondary - Austra<br>Secondary - Austra<br>Secondary - Austra<br>Secondary - Austra<br>Secondary - Austra<br>Secondary - Austra<br>Secondary - Austra<br>Secondary - Cash C<br>Secondary - Cash C                                             | ic - Govt Issued Licen<br>ic - Passport - Austra<br>ic - Passport - Foreigr<br>ic - Proof of Age Card<br>raphic - Birth Certifica<br>raphic - Birth Certifica<br>raphic - Citizenship Ci<br>raphic - Covernment<br>lian Local Government<br>lian Tax Office Notice<br>lian Utility Supplier No<br>lian Utility Supplier No<br>lian Utility Supplier No<br>lian Utility Supplier No<br>lian Utility Supplier No<br>lian Utility Supplier No<br>lian Utility Supplier No<br>lian Utility Supplier No<br>lian (Nank)<br>liand (Nan-Bank)                                                                                                    | nce - Pilot's<br>Ilian<br>n<br>d - Australian Str<br>ate - Australian<br>ate - Foreign<br>ertificate - Austr<br>Health Card<br>d (Centrelink)<br>nt Notice<br>d (Centrelink)<br>nt Notice<br>d (Centrelink)<br>nt Notice<br>d (Centrelink)<br>nt Notice<br>d (Centrelink)<br>nt Notice<br>d (Centrelink)<br>nt Notice<br>d (Centrelink)<br>nt Notice<br>d (Centrelink)                                                               | ate or Territory<br>ralian |                 |                   |            |
| Primary Photograph<br>Primary Photograph<br>Primary Photograph<br>Primary Photograph<br>Primary Non-Photog<br>Primary Non-Photog<br>Primary Non-Photog<br>Primary Non-Photog<br>Primary Non-Photog<br>Primary Non-Photog<br>Secondary - Austra<br>Secondary - Austra<br>Secondary - Austra<br>Secondary - Austra<br>Secondary - Austra<br>Secondary - Austra<br>Secondary - Austra<br>Secondary - Austra<br>Secondary - Cash (<br>Secondary - Cash ( | ic - Govt Issued Licen<br>ic - Passport - Austra<br>ic - Passport - Foreigr<br>ic - Proof of Age Card<br>raphic - Birth Certifica<br>raphic - Birth Certifica<br>raphic - Birth Certifica<br>raphic - Citizenship C<br>raphic - Pension Card<br>lian Local Government<br>lian Tax Office Notice<br>lian Utility Supplier No<br>lian Utility Supplier No<br>lian Util   | nce - Pilot's<br>Ilian<br>n<br>d - Australian Sta<br>ate - Australian<br>ate - Foreign<br>ertificate - Austr<br>Health Card<br>(Centrelink)<br>nt Notice<br>titce (Electric)<br>titce (Gas)<br>titce (Water)                                                                                                    | ate or Territory<br>ralian |                 |                   |            |
| Primary Photograph<br>Primary Photograph<br>Primary Photograph<br>Primary Photograph<br>Primary Non-Photog<br>Primary Non-Photog<br>Primary Non-Photog<br>Primary Non-Photog<br>Primary Non-Photog<br>Secondary - Austra<br>Secondary - Austra<br>Secondary - Austra<br>Secondary - Austra<br>Secondary - Austra<br>Secondary - Austra<br>Secondary - Austra<br>Secondary - Austra<br>Secondary - Cash (<br>Secondary - Centre<br>Secondary - Centre | ic - Govt Issued Licen<br>ic - Passport - Austra<br>ic - Passport - Foreign<br>ic - Proof of Age Card<br>raphic - Birth Certifica<br>raphic - Birth Certifica<br>raphic - Citizenship C<br>raphic - Covernment I<br>raphic - Pension Card<br>lian Local Governmer<br>lian Tax Office Notice<br>lian Utility Supplier No<br>lian Utility Supplier No<br>lian Utility Supplier No<br>lian Utility Supplier No<br>lian Utility Supplier No<br>lian Utility Supplier No<br>lian Utility Supplier No<br>lian Utility Supplier No<br>lian Utility Supplier No<br>lian Utility Supplier No<br>lian Utility Supplier No<br>lian Utility Supplier No<br>lian Utility Supplier No<br>lian Utility Supplier No<br>Card (Bank)<br>link Statement<br>Card (Bank)                                                                                                    | nce - Pilot's<br>Ilian<br>n<br>d - Australian Sti<br>ate - Australian<br>ate - Foreign<br>ertificate - Austr<br>Health Card<br>d (Centrelink)<br>t Notice<br>titce (Electric)<br>titce (Gas)<br>titce (Phone)<br>titce (Water)                                                                                                    | ate or Territory<br>ralian | •               |                   |            |

Enter the Document Details

•Copies of Identification documents will be required to be submitted as supporting documents

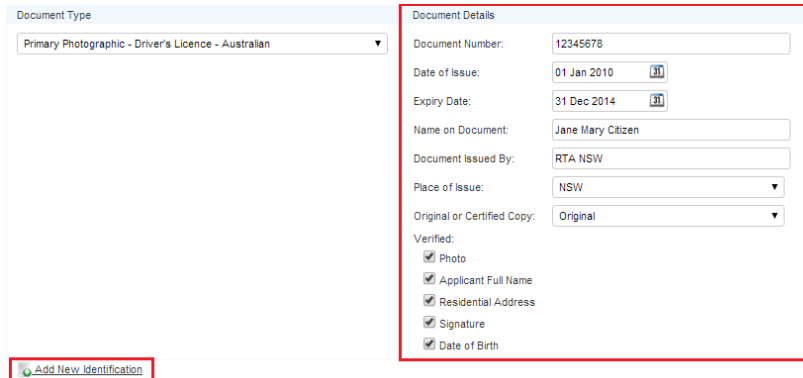

 Add additional documents by clicking on Add New Identification

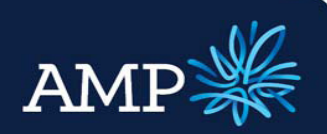

### User Guide: Variation Application (with a principal increase)

AMP Bank

#### The Foreseeable Changes to **Foreseeable Changes to Circumstance** Circumstances section requires: Has the borrower identified anything that may adversely affect their ability to meet current and future obligations? No Yes Declarations $\geq$ Select Yes or No from the drop down menu - this is a mandatory field Foreseeable Changes to Circumstance $\geq$ If **No**, there is no further action Has the borrower identified anything that may adversely affect their ability to meet current and future obligations? No required $\geq$ If yes, enter the relevant Foreseeable Changes to Circum foreseeable changes to Has the borrower identified anything that may adversely affect their ability to meet current and future obligations? Yes 🔻 💥 circumstances from the drop down Description of Change: • menus and include the estimated Permanency/Type of Change: • Start and End Date Estimated Start Date: 31 Estimated End Date: 31 Mitigant: • • Foreseeable changes to circumstances should be factored into the serviceability assessment Declarations **Z** Credit Authority Signed: Allow Direct Marketing: The **Declarations** section requires: Allow Third Party Disclosure: A needs analysis has been completed on this applicant: Have you ever been declared bankrupt or insolvent, or made arrangements with creditors under a Part X arrangement for the Bankruptcy Act? $\geq$ Select the Credit Authority Signed Have you ever been a director or officer of any company to which a manager, receiver controller, administrator, and/or liquidator has been appointed? check box - mandatory field Have you had a default on your credit reference file in the last 5 years? Have you in the last 5 years been the director of a company? Select the other declarations as $\geq$ relevant to the applicant 🚔 Print 😼 Validate 📸 Submit more » Once all sections have been completed: anis 💥 Loan Detais 💥 Security 💥 Financial Position 💥 Loan Summary Status Tracking Supporting Docs Internal Notes 1 Click Save Show Validation for the selected tab only Print Close Key Click Validate $\geq$ 💥 Warning: 🚦 Applicant Tab Previous address is required if current address is less than two years for applicant 1. The Validation window will $\geq$ identify if further information is required

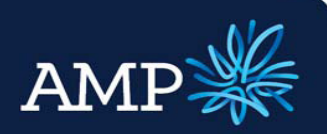

### User Guide: Variation Application (with a principal increase)

Applicant Type:

AMP Bank

## If the **Applicant Type** is **Company**, the **Company** section requires

- Enter Company details via Search and auto-populate, this automatically verifies the company details
- Alternatively, enter company details and click Verify Company
- If the company details cannot be verified a message will display, this does not stop the application from proceeding may result in a data quality issue during document preparation

#### The Directors section requires

 All Directors for the company need to be added, click

Add New Director

 If the Director is non-loan party, add additional Directors by clicking

and select Non-Loan Party

- Enter Director details in the Add Director window
- Click Save Changes

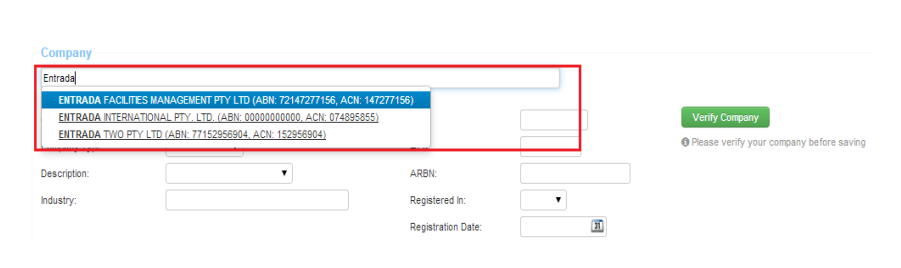

Company V

|                     |                                                          |                                                              | Q                                                                                                    |                                                                                                    |
|---------------------|----------------------------------------------------------|--------------------------------------------------------------|----------------------------------------------------------------------------------------------------|----------------------------------------------------------------------------------------------------|
| Abc Company         | A                                                        | ABN:                                                         | 0000000                                                                                                    | Verify Company                                                                                                    |
| Pty Ltd 🔹           |                                                          | ACN:                                                         | 0000000                                                                                                    | O Please verify your company before saving                                                                                                    |
| Corporation •       |                                                          | ARBN:                                                        |                                                                                                    |                                                                                                    |
| Property Management |                                                          | Registered In:                                               | QLD V                                                                                                    |                                                                                                    |
|                     |                                                          | Registration Date:                                           | 01/02/2012 3                                                                                                    |                                                                                                    |
|                     | Abc Company<br>Pty Ltd  Corporation  Property Management | Abc Company<br>Pty Ltd<br>Corporation<br>Property Management | Abc Company ABN:<br>Pty Ltd ADN:<br>Corporation ARBN:<br>Property Management Registered in:<br>Registration Date: | Abc Company     ABN:     0000000       Pty Ltd      ACN:     0000000       Corporation     ▼     ARBN:        Property Management     Registered In:     QLD     ▼       Registration Date:     01/02/2012     31 |

| Directors                                |                    | ▼ ■ Edit New Delete<br>Loan Party<br>Non-Loan Party |
|------------------------------------------|--------------------|-----------------------------------------------------|
| Director Editor Contact Title First Name | Surname            | ×                                                   |
| Address 2 MACQUARIE Street, PARRA Phone  | MATTA, NSW 2150 AU | ▼ 🖋 Edit 🕇 New                                      |
| 61                                       | 61                 |                                                     |
| josmart@email.com.au                     |                    | Cancel Save Changes                                 |

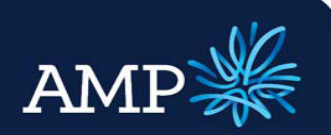

### User Guide: Variation Application (with a principal increase)

AMP Bank

- Where a Director is a loan party, select from the drop down menu
- If the Person has not yet been added to the loan, click and select Loan Party
- The Add Director window provides the ability to identify the Borrower Role and add the Director details
- Click Save Changes

If a Loan Party is added via the Add Director window an additional applicant will be added with the details entered.

#### The Contact Details section requires:

Enter all required details - Mailing Address and Registered Address are required fields

|                                                                                                    |                                                                                                    |                                                                                                    |                 |                                     |                             |         |        |       |                             | 101   |
|----------------------------------------------------------------------------------------------------|----------------------------------------------------------------------------------------------------|----------------------------------------------------------------------------------------------------|-----------------|-------------------------------------|-----------------------------|---------|--------|-------|-----------------------------|-------|
| John Cilizon (Loon Borb.)                                                                                                    |                                                                                                    |                                                                                                    |                 |                                     |                             |         |        |       |                             | 0     |
| John Cluzen (Loan Party)                                                                                                    |                                                                                                    |                                                                                                    |                 |                                     |                             |         |        |       |                             |       |
|                                                                                                    |                                                                                                    |                                                                                                    |                 |                                     |                             |         |        |       |                             |       |
|                                                                                                    |                                                                                                    |                                                                                                    |                 |                                     |                             |         |        |       |                             |       |
|                                                                                                    |                                                                                                    |                                                                                                    |                 |                                     |                             |         |        |       |                             |       |
|                                                                                                    |                                                                                                    |                                                                                                    |                 |                                     |                             |         |        |       |                             |       |
| rectors                                                                                                    |                                                                                                    |                                                                                                    |                 |                                     |                             |         |        |       |                             |       |
| o Smart (Non-Loan Party)                                                                                                    |                                                                                                    |                                                                                                    |                 |                                     |                             | •       | 🗾 Edit | Ne Ne | <u>w</u> <u> D</u> e        | elete |
|                                                                                                    |                                                                                                    |                                                                                                    |                 |                                     |                             | ۲       | 🖳 Edit | Ne Ne | <u>w</u> <u>ह</u> <u>De</u> | elete |
| Add New Director                                                                                                    |                                                                                                    |                                                                                                    |                 |                                     |                             |         |        | Lo    | an Party                    |       |
|                                                                                                    |                                                                                                    |                                                                                                    |                 |                                     |                             |         |        | No    | n-Loan Pa                   | rty   |
|                                                                                                    |                                                                                                    |                                                                                                    |                 |                                     |                             |         |        |       |                             |       |
|                                                                                                    |                                                                                                    |                                                                                                    |                 |                                     |                             |         |        |       |                             |       |
|                                                                                                    |                                                                                                    |                                                                                                    |                 |                                     |                             |         |        |       |                             |       |
| Director                                                                                                    |                                                                                                    |                                                                                                    |                 |                                     |                             |         |        |       |                             |       |
| ing a new director here will requ                                                                                                    | ire further det                                                                                                    | ails about the party t                                                                                          | o be captured o | n the applicant ta                  | b                           |         |        |       |                             |       |
| ower Role                                                                                                    |                                                                                                    |                                                                                                    |                 |                                     |                             |         |        |       |                             |       |
|                                                                                                    |                                                                                                    |                                                                                                    |                 |                                     |                             |         |        |       |                             |       |
| -Applicant                                                                                                    |                                                                                                    | lurama                                                                                                    |                 |                                     |                             |         |        |       |                             |       |
| -Applicant  First Name s  James                                                                                                    | 5                                                                                                    | Surname<br>Smart                                                                                                |                 |                                     |                             |         |        |       |                             |       |
| -Applicant  First Name S  James Of Birth                                                                                                    |                                                                                                    | Surname<br>Smart                                                                                                |                 |                                     |                             |         |        |       |                             |       |
| Applicant  First Name S James James Jan 0419                                                                                                    |                                                                                                    | Surname<br>Smart                                                                                                |                 |                                     |                             |         |        |       |                             |       |
| -Applicant  First Name i Of Birth Jan 0419 dential Address IACQUARE Street, PARRAMAT                                                                                                    | 5<br>                                                                                                    | Surname<br>Smart                                                                                                |                 |                                     | ▼ Ø Edit + N                | 2.00    |        |       |                             |       |
| -Applicant  First Name First Name James I of Bith Jan 0419 Idential Address IACOUARE Street, PARRAMAT                                                                                                    | S<br>(1)<br>(1)<br>(1)<br>(1)<br>(1)<br>(1)<br>(1)<br>(1)<br>(1)<br>(1)                                                                                                    | Surname<br>Smart                                                                                                |                 |                                     | ▼ €dit + No                 | ĐW      |        |       |                             |       |
| Applicant  First Name First Name of Birth Jan 0419 dential Address ACQUARE Street, PARRAMAT                                                                                                    | 5<br>(1)<br>(1)<br>(1)<br>(1)<br>(1)<br>(1)<br>(1)<br>(1)<br>(1)<br>(1)                                                                                                    | Surname<br>Smart                                                                                                |                 |                                     | ▼ dit + Ne                  | ew      | Cc     | ncel  | Save Cha                    | 1085  |
| Applicant     First Name     First Name     James     Janes     Jano 419     dential Address     ACQUARE Street, PARRAMAT                                                                                                    | 5<br>(1)<br>(7A, NSW 2150                                                                                                    | Surname<br>Smart                                                                                                |                 |                                     | ▼ Ø Edit ✦ Ne               | ew      | Ce     | ncel  | Save Char                   | nges  |
| Applicant  First Name First Name Sof Bith Ann 0419 Idential Address IACQUARE Street, PARRAMAT                                                                                                    | 5<br>(1)<br>(2)<br>(2)<br>(2)<br>(2)<br>(2)<br>(2)<br>(2)<br>(2)<br>(2)<br>(2                                                                                                    | Surname<br>Smart                                                                                                |                 |                                     | ▼ dit + Na                  | BW      | Ca     | ncel  | Save Char                   | nges  |
| Applicant  First Name First Name Of Bith Jane 0419 Kential Address IACQUARE Street, PARRAMAT                                                                                                    | 5<br>()<br>()<br>()<br>()<br>()<br>()<br>()<br>()<br>()<br>()<br>()<br>()<br>()                                                                                                    | Surname<br>Smart                                                                                                |                 |                                     | ▼ <b>₽</b> Edit <b>↑</b> No | ew.     | Ce     | ncel  | Save Chai                   | nges  |
| Applicant  First Name First Name of First Name of First Jan 0419 Idential Address IACQUARE Street, PARRAMAT                                                                                                    | 5                                                                                                    | Surname<br>Smart                                                                                                |                 |                                     | ▼ ≠ Edt + Ne                | ew      | Ca     | ncel  | Save Chai                   | nges  |
| Applicant First Name First Name of Bith Jan 0419 Idential Address IACQUARE Street, PARRAMAT                                                                                                    | 5<br>7A, NSW 2150                                                                                                    | Surname<br>Smart                                                                                                |                 | Smart                               | ▼ ≠ Edt + N                 | BW      | Cc     | ncel  | Save Char                   | nges  |
| Applicant  First Name First Name S Or Birth Jan 0419 dential Address IACOUARE Street, PARAMAT                                                                                                    | rA, NSW 2150                                                                                                    | Surname<br>Smart<br>AU<br>V James                                                                               | RRAMATTA,       | Smart<br>NSW 2150 AL                | ▼ ≠ Edt + Ne                | ew<br>] | Ca     | ncel  | Save Chai                   | nges  |
| Applicant  First Name First Name Solution First Name Solution First Name First Name Firs | s                                                                                                    | Surname<br>Smart<br>AU<br>AU<br>▼) James<br>IUARE Street, PA                                                    | RRAMATTA,       | Smart<br>NSW 2150 AL                | ▼ ≠ Edt + Ne                | 9W<br>] | Ca     | ncel  | Save Chai                   | nges  |
| -Applicant First Name First Name S Of Birth Jan 0419 Jan 0419 Jan 0419 JACQUARE Street, PARAMAT Ontact Details ompany Contact: ailing Address: sigistered Address: isiness Phone Number:                                                                                                    | s<br>TA, NSW 2150<br>Mr<br>2 MACC<br>2 MACC<br>2 MACC                                                                                                    | Surname<br>Smart<br>AU<br>↓<br>James<br>NUARE Street, PA                                                        | RRAMATTA,       | Smart<br>NSW 2150 AU                | ▼ ≠ Edt + N                 | 9W<br>] | Ca     | ncel  | Save Char<br>T 💥<br>T 💥     | nges  |
| Applicant First Name First Name S First Name S First Name S First Name S First Name S First Name S First Name S First Name S First Name S First Name S First Name S First Name S First Name First Name First Nam  | S<br>TA, NSW 2150<br>Mr<br>2 MACC<br>2 MACC<br>02 99<br>02 91                                                                                                    | Surname<br>Smart<br>AU<br>↓<br>James<br>NUARE Street, PA                                                        | RRAMATTA,       | Smart<br>NSW 2150 AU                | ▼ edt + N                   | 9W<br>] | Ca     | ncel  | Save Char                   | nges  |
| Applicant  First Name First Name So Of Birth Jan 0419 Jan 0419 Jan | S<br>TA, NSW 2150<br>Mr<br>2 MACC<br>2 MACC<br>02 99<br>02 84<br>02 84                                                                                                    | Surname<br>Smart<br>AU<br>AU<br>V James<br>NUARE Street, PA<br>NUARE Street, PA<br>8888888                      | RRAMATTA,       | Smart<br>NSW 2150 AU                | ▼ Fdt + N                   | 5W<br>] | Ca     | ncel  | Save Cha                    | nges  |
| Applicant  First Name First Name First Name So Of Birth Jan 0419 Jan 0419 Jan 041 Jan 041 Jan 041 Jan 041 Jan 041 Jan 041 Jan 041 Jan 041  | S<br>TA, NSW 2150<br>Mr<br>2 MACC<br>2 MACC<br>02 99<br>02 84<br>0404000                                                                                                    | Surname<br>Smart<br>AU<br>AU<br>James<br>NUARE Street, PA<br>NUARE Street, PA<br>9999999                        | RRAMATTA,       | Smart<br>NSW 2150 AU<br>NSW 2150 AU | ▼ ≠ Edt ← No                | •w      | Ca     | ncel  | Save Cha                    | nges  |
| -Applicant  First Name First Name of Dirth Jan 0419 Jan 0419 Jan 041 Jan 041 Jan 041 Jan 041 Jan 041 Jan 041 Jan 041 Jan 041 Jan 041 Jan 041 Jan 041 Jan 041 Jan 041 Jan 041 Jan 041 Jan 041 Jan 041 Jan 041 Jan 041 Jan 041 Jan 041 Jan 041 Jan 041 Jan 041 Jan 041 Jan 041 Jan 041 Jan 041 Jan 041 Jan 041 Jan 041  | S<br>TA, NSW 2150<br>TA, NSW 2150 | Surname<br>Smart<br>AU<br>AU<br>James<br>NUARE Street, PA<br>NUARE Street, PA<br>8888888<br>444<br>email.com.au | RRAMATTA,       | Smart<br>NSW 2150 AU<br>NSW 2150 AU | ▼ ≠ Edt ← No                |         | Cz     | ncel  | Save Cha                    | nges  |

The Company Incomes section requires:

Two years pre-tax income

 $\triangleright$ 

| Типе                     | Dataila                        | Ein Ver 45 | Ein Vr: 19/19    |
|--------------------------|--------------------------------|------------|------------------|
| Company Income (Pre-Tax) | Gross earnings from tax return | Fin YF: 13 | .00 \$350.000.00 |
|                          |                                |            |                  |

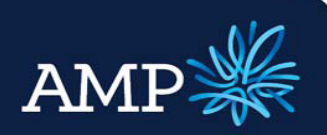

### User Guide: Variation Application (with a principal increase)

oan Defails 💜

AMP Bank

#### Add Variation Loan Details

#### **Loan Details Tab**

The Increase Details section requires:

- The Quick Increase drop down auto populates to No
   A Quick Increase (as defined by ApplyOnline+) is not available at this stage. Selecting Yes will result in an error in loan processing.
- The Loan Details tab defaults to one Loan, unless the application has been created from a Serviceability Assessment that included multiple loans.
- Multiple loan details can be added by clicking <a href="https://www.eww.eww">ww</a>

•All current Loan facilities held with AMP Bank must be entered, not just the facility the increase is being requested for

The Loan Product – Existing section requires:

- Existing Account details the Account Holders defaults to All Applicants as this is the only option for the online Variation
   The Account No is mandatory and needs to be correct, otherwise this will cause errors in loan processing
- Loan Product Details need to be entered, use Product Select to search for current product
- If the Product is grandfathered, select Other – Not Shown

| Increase Details                                                                                                    |
|----------------------------------------------------------------------------------------------------|
|                                                                                                    |
| Quick Increase No V                                                                                                    |
| A quick increase reduces the amount of data you need to provide when performing a principle increase. This may only be used if there are no new securities being ad |
| Loan Detail 1: \$0 V of 1                                                                                                    |
|                                                                                                    |
|                                                                                                    |
|                                                                                                    |
|                                                                                                    |
|                                                                                                    |
|                                                                                                    |
|                                                                                                    |

| Increase Details                                                                                                    |
|----------------------------------------------------------------------------------------------------|
| Quick Increase No 🔻                                                                                                    |
| A quick increase reduces the amount of data you need to provide when performing a principle increase. This may only be used if there are no new securities being a |
| New Loan Detail 2: • of 2 4 Stew CLette                                                                                                    |

| Existing Account:                                   | Account<br>Holders:      | All App        | licants       |         |                      |           |       |
|-----------------------------------------------------|--------------------------|----------------|---------------|---------|----------------------|-----------|-------|
|                                                     | Account Type:            | Loan <b>v</b>  | BSB: 0        | 00000   | Account<br>No.:      | 123456789 |       |
| Loan Product Details                                |                          |                |               |         |                      |           |       |
| Loan Limit:                                         | \$500,000.00             | Balance:       | \$47          | 74,000  |                      |           |       |
| Product:                                            | Select - \$250,000 to \$ | \$499,999 Star | ndard Rate    |         |                      |           |       |
| Total Loan Term:                                    | 25                       | Yrs/Mths       | Repayment Typ | be:     | Principal & Interest | •         | Years |
| Primary Purpose:                                    | Owner Occupied           | •              |               |         |                      |           |       |
| Current Repayment Amount:                           | \$778.00                 |                | Repayment Fre | quency: | Weekly •             |           |       |
|                                                     |                          |                |               |         |                      |           |       |
| Nominated Borrowers:<br>(to receive Loan Documents) | All Applicants           |                |               |         |                      |           |       |
| ()                                                  |                          |                |               |         |                      |           |       |
|                                                     |                          |                |               |         |                      |           |       |
| Other - Not Shown                                   |                          |                |               | -       |                      |           |       |
| Not Shown                                           | 1                        |                |               |         |                      |           |       |
|                                                     |                          |                |               |         |                      |           |       |

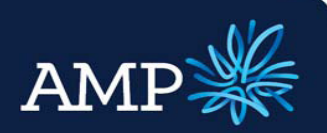

### User Guide: Variation Application (with a principal increase)

AMP Bank

| <ul> <li>Click Save</li> <li>If there are multiple Loan<br/>Products, enter all details before<br/>proceeding to the Variation<br/>section</li> </ul>                                                                                                    | Increase Details<br>Quick Increase No<br>A quick increase reduces the amount of data you need to provide when performing a pr<br>New Loan Detail 2: of 2<br>New Conduction Detail 2:<br>New Conduction Detail 2:<br>Conduction Detail 2:<br>Co | rinciple increase. This may only be used if there are no new securities b                                                     |
|----------------------------------------------------------------------------------------------------|----------------------------------------------------------------------------------------------------|----------------------------------------------------------------------------------------------------|
| he <b>Variation</b> section requires:                                                                                                    | Variation - Loan Details  C Add New Product  Principal Increase  Principal Consolidation  No Variation To Existing Account                                                                                                    | al Decrease 🔽 Product Swap 🗖 Product                                                                                          |
| <ul> <li>For each Loan Houdet – Existing, select the relevant check box for the variation type: Add New Product, Principal Increase or No Variation to Existing Account</li> <li>Add New Product and a Principle Increase can be jointly selected for a single loan Product</li> <li>If there are multiple Loan Products, enter all details before proceeding to Variation section</li> </ul> |                                                                                                    |                                                                                                    |
| or a <b>Principal Increase</b> :                                                                                                    | Variation           □ Add New Product         ✓ Principal Increase                                                                                                    | No Variation To Existing Account                                                                                              |
| Select the Loan Purpose by clicking on                                                                                                    | Loan Purpose Selector<br>Search for the most relevant loan purpose or select from the list below                                                                                                    | x                                                                                                    |
| Select the check circle for most<br>relevant purpose for the loan and<br>click Save                                                                                                    | Purchase of Non Real Estate Goods         Refinancing / Debt Consolidation         Other         Other         0 247 - Other personal investment (including shares and purchase of land for investment)         0 249 - Other (including shares and purchase of land for investment)         0 349 - Other - all purpose (eg. maintenance and repairs and other improvements that don't involve building work)                                                                                                    | Loan Purpose selected:<br>247 - Othe personal investment (including<br>shares and purchase of land for investment)<br>(Other) |
|                                                                                                    |                                                                                                    | Cancel Save Changes                                                                                                    |

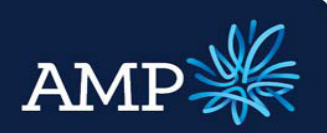

## User Guide: Variation Application (with a principal increase)

AMP Bank

| AIV                      | III Dalik                                                                                                    |                                                                                                    |                                                                                                    |
|--------------------------|----------------------------------------------------------------------------------------------------|----------------------------------------------------------------------------------------------------|----------------------------------------------------------------------------------------------------|
| ک<br>For a N             | The <b>Loan Purpose</b> will auto-<br>populate from the selection<br>Enter the <b>Increase Amount</b><br><b>Iew Product</b> :        | - Increase Purpo<br>ABS Purpose:<br>Increase Amount:                                                                                               | 247 - Other personal investment (including shares and purcha<br>\$75,000.00                                                                                                    |
|                          | Select <b>Primary Purpose</b> from the drop down menu                                                                                | Primary Purpose:                                                                                                    | Non-Residential Investment                                                                                                    |
|                          | Select the <b>ABS Purpose</b> by clicking on <a></a>                                                                                 | ABS Purpose:                                                                                                    | 247 - Other personal investment (including shares and purchase of land for inve                                                                                                    |
| •                        | Enter <b>Loan Product</b> details for the Variation                                                                                  | Base Amount:<br>LMI Premium:<br>(rf applicable)<br>Total Loan Amount:<br>Product:<br>Total Loan Term:<br>Repayment Frequency:<br>Repayment Method: | S25,000     Ownership:     All Applicants       S0     To be Paid by client     Image: Second Standard Rate       S25,000     Select - S500,000- Standard Rate       25     Yrs/Mths     Repayment Type:       Weekly     Repayment Start Date:     13 Oct 2014       Direct Debit     Image: Second Standard Rate |
|                          | If Visa Debit Access Cards are<br>required for the increase, select<br>the check boxes to indicate which<br>applicants require these | Access Cards: 1                                                                                                    | Mrs Jane Citizen 🗹                                                                                                    |
| For a <b>P</b><br>Produc | <b>Principal Increase and a New</b><br><b>ct</b> on an individual loan facility:                                                     | Variation<br>Add New Product                                                                                                    | Principal Increase No Variation To Existing Account                                                                                                    |
| Princip                  | al Increase:                                                                                                    | Increase Purpose<br>ABS Purpose:                                                                                                    | 349 - Other - all purpose (eg. maintenance and repairs and oth                                                                                                    |
|                          | Select the <b>Increase Purpose</b> by clicking on 🤍                                                                                  | Increase Amount:                                                                                                    | \$50,000.00                                                                                                    |
|                          | Enter the Increase Amount                                                                                                    | Primary Purpose:<br>ABS Purpose:                                                                                                    | Non-Residential Investment                                                                                                    |
| New P                    | roduct                                                                                                    | ▼Loan Product Details                                                                                                    |                                                                                                    |
|                          | Select <b>Primary Purpose</b> from the drop down menu                                                                                | Loan Limit:<br>Product:<br>Total Loan Term:<br>Primary Purpose:                                                                                    | \$500,000.00     Balance:     \$474,000       Select - \$250,000 to \$499,999 Standard Rate     •       25     Yrs/Mths     Repayment Type:       Owner Occupied     •                                                                                                    |
|                          | Select the <b>ABS Purpose</b> by clicking on                                                                                         | Current Repayment Amou<br>Nominated Borrowers:<br>(to receive Loan Documents)                                                                      | s) ST78.00 Repayment Frequency: Weekly ▼<br>All Applicants                                                                                                    |
|                          | Enter Loan Product details                                                                                                    |                                                                                                    |                                                                                                    |
| © AMP O                  | perations Learning & Development 2014                                                                                                | V1                                                                                                    | '1.0 / 12 September 2014 Page   17                                                                                                    |

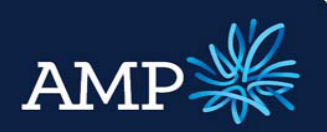

### User Guide: Variation Application (with a principal increase)

AMP Bank

|                                                                                                    | lelete                                                                                                    |
|----------------------------------------------------------------------------------------------------|----------------------------------------------------------------------------------------------------|
| Product - Existing<br>g Account: Account Holder<br>Account Type:<br>an Product Details                                                                                                    | s: All Applicants<br>Loan  BSB: 000000 Account No.: 967654321                                                                                                    |
| n Limit: S100,000.00<br>duct: Land Loan Variable<br>al Loan Term: 25<br>ary Purpose: Owner Occupied<br>rent Repayment Amount: \$156.00<br>inated Borrowers:<br>socieve Loan Documents)<br>All Applicants<br>stion<br>dd New Product Prince | Balance: \$95,000.00<br>e Rate<br>Yrs/Mths Repayment Type: Principal & Interest Vears<br>Repayment Frequency: Weekly V<br>Cipal Increase No Variation To Existing Account                                                                                                    |
| Print Validate Submit more Applicants Loan Details                                                                                                    | Security 🔀 Financial Position 🎇 Loan Summary Status Tracking Support                                                                                                    |
| alidation for the selected tab only<br>Warning:                                                                                                    | Print Close                                                                                                    |
| Loan Arrow W V V V V V V V V V V V V V V V V V V                                                                                                    | Dean Product - Existing         isting Account:         Account Holder         Account Type:         Loan Product Details         Loan Limit:       \$100,000.00         Product:       Land Loan Variable         Total Loan Term:       25         Primary Purpose:       Owner Occupied         Current Repayment Amount:       \$156.00         Nominated Borrowers:       All Applicants         Ito receive Loan Documents)       All Applicants         ariation       Add New Product       Print         Add New Product       Print       Coun Details ************************************ |

required

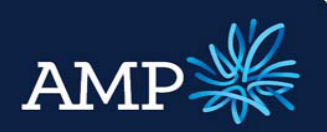

### User Guide: Variation Application (with a principal increase)

**AMP Bank** 

#### Add Variation Security Details

#### **Security Tab**

The **Security** tab defaults to one security, unless the application has been created from a Serviceability Assessment that identified multiple Securities.

# The Variation section defaults to auto select the check box for No Variation to Existing Security.

Where a Swap in security, Security Discharge or a new security is to be added, please make the relevant selection by de selecting the current tick box and selecting the correct box.

The Security – Existing section requires:

 Enter Security Type, Transaction, Ownership and Property Primary Purpose from the drop down menu options

The Property Value section requires:

Enter Current Value, Estimated
 Value and Estimate Basis

The Location section requires:

- Enter the Security Address, use the drop down menu for addresses linked to the application or to enter a new address click New
- Enter a Contact for Access to the security for valuation, if the contact is a Loan Party, select the

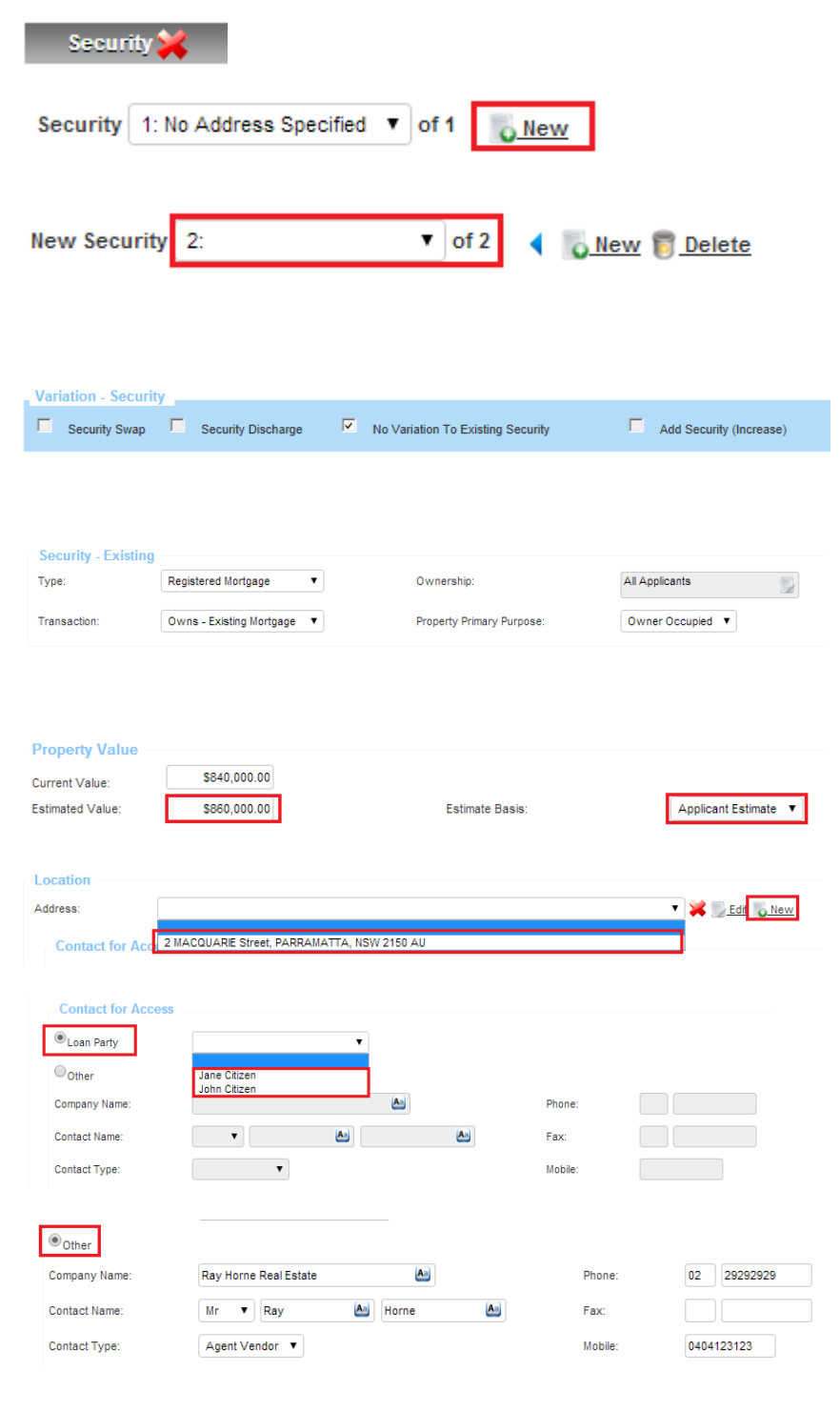

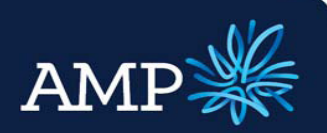

### User Guide: Variation Application (with a principal increase)

Existing Mortgage(s) 💥

🚔 Print 🛛 🥪 Va

ate 🛛 🔂 Sul

AMP Bank

Check Box and choose the contact from the drop down list

- If not, select the Other Check Box and enter contact details
- Existing Mortgage details are required for Principal Increase Loan and/or where the Security is Transaction: Owns - Existing Mortgage
- To add Existing Mortgages click Add New Existing Mortgage
- Select the Application Loans checkbox to create a Link to the AMP Bank Loans already entered in the Loan Details tab
- Select Other Loans checkbox to enter Existing Mortgages linked to the security property that are not in the Loan Detail tab.

Existing Mortgage(s) Add New Existing Mortgage and the entered when "Owns - Existing Mortgage" is selected.

| Application Loans<br>(existing loans): | $\odot$                              | Other Loans:                                                                                                    |  |  |  |  |  |  |
|----------------------------------------|--------------------------------------|----------------------------------------------------------------------------------------------------|--|--|--|--|--|--|
| Priority                               | First                                | T                                                                                                    |  |  |  |  |  |  |
| Loan Links:                            | Select - \$250,00<br>Land Loan Varia | Select - \$250,000 to \$499,999 Standard Rate - BSB: 000000 Account No: 123456789: \$500,000.00<br>Land Loan Variable Rate - BSB: 000000 Account No: 987654321: \$100,000.00 |  |  |  |  |  |  |
| Existing Mortgagels                    | . 💓                                  |                                                                                                    |  |  |  |  |  |  |
| Existing mongage(s                     | · · •                                |                                                                                                    |  |  |  |  |  |  |
| Application Loans                      | 0                                    | Other Loans:                                                                                                    |  |  |  |  |  |  |

| Application Loans<br>(existing loans): | •         |             | Other Loans:     | ۲              |
|----------------------------------------|-----------|-------------|------------------|----------------|
| Priority                               | First •   |             | Ownership:       | All Applicants |
| Creditor:                              | •         | <u>Edit</u> | Limit:           |                |
| Account Name:                          |           |             | Current Balance: | \$0.00         |
| BSB:                                   |           |             |                  |                |
| Account No:                            |           |             |                  |                |
| Clearing from this loan?               | •         |             |                  |                |
| Repayments:                            | Monthly • |             |                  |                |

Once all sections have been completed:

- Click Save
- Click Validate
- The Validation window will identify if further information is required

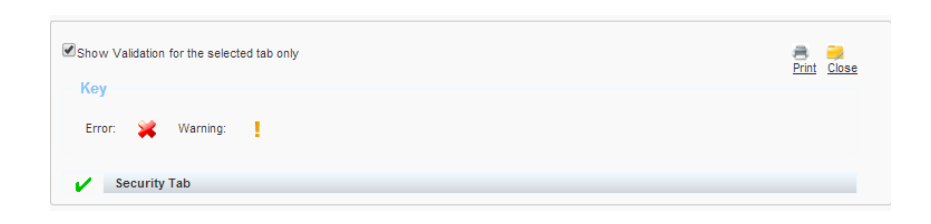

Security 🗸 Financial Position 💥 Loan Summary Status Tracking Supporting Docs Internal Notes

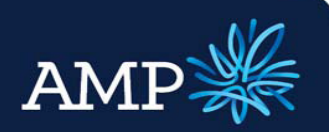

### User Guide: Variation Application (with a principal increase)

Financial Position

AMP Bank

#### Add Variation Financial Position Details

#### **Financial Position Tab**

The **Real Estate Assets** section autopopulates the securities and existing mortgages entered in the Security tab.

Additional Real Estate Assets can be added by clicking Add New Real Estate Asset

| alls                     |                  |             |                  | Dwnership      | Value Basis          | Value     |
|--------------------------|------------------|-------------|------------------|----------------|----------------------|-----------|
| rimary Purpose:          | Owner Occupied   | •           |                  | All Applicants | Applicant Estimate 🔻 | \$500,000 |
| Coning:                  | Residential 🔻    |             |                  |                |                      |           |
| roperty Type:            |                  |             | •                |                |                      |           |
| ddress:                  | 2 MACQUARIE Stre | et, PARRAMA | TTA, NSW 2150 AU |                |                      |           |
| Gross Amount:            |                  | Weekly      | •                |                |                      |           |
|                          | Evidence of Te   | nancy       |                  |                |                      |           |
| xisting Mortgage(s)      |                  |             |                  |                |                      |           |
| Creditor:                | AMP              | •           |                  |                |                      |           |
| Limit:                   | \$500,000.00     |             |                  |                |                      |           |
| Current Balance:         | \$474,000.00     |             |                  |                |                      |           |
| Clearing From This Loan: | None 🔻           |             |                  |                |                      |           |
| Repayments:              |                  | Monthly     | •                |                |                      |           |
|                          |                  |             |                  |                |                      |           |
| Creditor:                | AMP              | •           |                  |                |                      |           |
| Limit:                   | \$100,000.00     |             |                  |                |                      |           |
| Current Balance:         | \$95,000.00      |             |                  |                |                      |           |
| Clearing From This Loan: | None 🔻           |             |                  |                |                      |           |
| Renavments:              |                  | Monthly     | •                |                |                      |           |

#### The Other Assets section requires

- If no other assets, select the check box
   There are no other assets for this
   application
- If there are other assets, click
  Add New Asset
- Select the Asset Type from the drop down men, and enter asset details

#### The Liabilities section requires

- If no other liabilities, select the check box There are no Liabilities for this application
- If there are liabilities, click
  Add New Liability
- Select the Liability Type from the drop down men, and enter details

| Туре                                  | Details                                        | Ownership        | Value Basis          | Value           |
|---------------------------------------|------------------------------------------------|------------------|----------------------|-----------------|
| Add New Asset                         | There are no Other Assets for this application |                  |                      |                 |
|                                       |                                                |                  |                      |                 |
|                                       |                                                |                  |                      |                 |
|                                       |                                                |                  |                      |                 |
|                                       |                                                |                  |                      |                 |
| Other Assets 💥                        |                                                |                  |                      |                 |
| Туре                                  | Details                                        | Ownership        | Value Basis          | Value           |
| Add New Asset                         | Inere are no Other Assets for this application |                  |                      |                 |
|                                       |                                                |                  |                      |                 |
|                                       |                                                |                  |                      |                 |
| ther Assets                           |                                                |                  |                      |                 |
| Туре                                  | Details                                        | Ownership        | Value Basis          | Value           |
| Motor Vehicle 🔻                       | Type: Large 🔻 Year: 2010                       | All Applicants   | Applicant Estimate 🔻 | \$25,000.00     |
| Cash Management Acct<br>Home Contents | Make: Alfa Romeo                               |                  |                      |                 |
| Motor Vehicle                         | There are no Other Aspets for this application |                  |                      |                 |
| Savings Account                       | There are no other Assets for this application |                  |                      |                 |
| Shares<br>Superannuation              |                                                |                  |                      |                 |
| Term Deposit                          | A + 4                                          | · · · ·          | 1 C 1                |                 |
|                                       |                                                |                  |                      |                 |
|                                       |                                                |                  |                      |                 |
|                                       |                                                |                  |                      |                 |
|                                       |                                                |                  |                      |                 |
|                                       |                                                |                  |                      |                 |
| iabilities                            |                                                |                  |                      |                 |
| Type                                  | Details                                        | Ownership        | Limit                | Current Balance |
| Add New Liability                     | There are no Liabilities for this application  |                  |                      |                 |
| C. Housing                            |                                                |                  |                      |                 |
|                                       |                                                |                  |                      |                 |
| 11-1-10                               |                                                |                  |                      |                 |
| Liabilities                           |                                                |                  |                      |                 |
| Type                                  | Details                                        | Ownersnip        | Linit                | Current Bala    |
| Add New Liability                     | I nere are no Liabilities for this application |                  |                      |                 |
| abilities                             |                                                |                  |                      |                 |
| Type                                  | Details                                        | Ownership        | Limit Curre          | ent Balance     |
| Credit Card V                         | Card Type: Mastercard 🔻                        | 50% Jane Citizen | \$6,000.00           | \$2,500.00      |
| Hire Purchase<br>Credit Card          | Creditor: ANZ V                                |                  |                      |                 |
| Outstanding Tax                       |                                                |                  |                      |                 |
| Decement Leans                        | Account Name: 1& 1 Officen                     |                  |                      |                 |

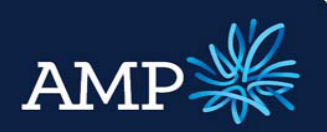

### User Guide: Variation Application (with a principal increase)

AMP Bank

## The **Income** section auto-populates from the details entered in the **Applicant** tab

- To add additional income, click
  Add New Income
- Select Income Type from the drop down menu and enter details

#### The Expenses section requires

- To add additional expenses, click
  Add New Expense
- Select Expense Type from the drop down menu and enter details

Once all sections have been completed:

- Click Save
- > Click Validate
- The Validation window will identify if further information is required

| Туре                                                                    | Details                                    | Ownership        | Frequency                     | Value              |
|-------------------------------------------------------------------------|--------------------------------------------|------------------|-------------------------------|--------------------|
| Gross Salary                                                            | Personal Assistant                         | Jane Citizen     | Weekly                        | \$985.0            |
| Gross Salary                                                            | General Manager                            | John Citizen     | Monthly                       | \$16,5             |
| Bonus                                                                   | General Manager                            | John Citizen     | Yearly                        | \$15,0             |
| Add New Income                                                          | There is no income for this application    |                  |                               |                    |
| Bonue V                                                                 |                                            | All Applicants   | Nonthly T                     |                    |
| Bonus                                                                   |                                            |                  |                               |                    |
| Concessional Contribution                                               | There is no Income for this application    |                  |                               |                    |
| Non Concessional Contribution<br>Other Regular Income<br>Superannuation |                                            |                  |                               |                    |
|                                                                         |                                            |                  |                               |                    |
|                                                                         |                                            |                  |                               |                    |
|                                                                         |                                            |                  |                               |                    |
|                                                                         |                                            |                  |                               |                    |
| penses                                                                  |                                            |                  |                               |                    |
| Type                                                                    | Details                                    | Ownership        | Frequency                     | Value              |
| Add New Expense                                                         |                                            |                  |                               |                    |
|                                                                         |                                            |                  |                               |                    |
|                                                                         |                                            |                  |                               |                    |
| xpenses                                                                 |                                            |                  |                               |                    |
| Type                                                                    | Details                                    | Ownership        | Frequency                     | Value              |
| Rent Paid 🔻                                                             | Permanent Holiday Apartment Rental         | All Applicants   | Weekly Y                      | \$22               |
| Living Expenses                                                         |                                            |                  | 2                             |                    |
| Rent Paid                                                               |                                            |                  |                               |                    |
|                                                                         |                                            |                  |                               |                    |
|                                                                         |                                            |                  |                               |                    |
| Save 🚔 Print 🤯 Validate 🔂 Su                                            | ibmit more »                               |                  |                               | Ne                 |
| Summary 💜 Applicants 💜                                                  | Loan Details 🞺 Security 🖌 Financial Regiti | Loan Summary Sta | itus Tracking Supporting Docs | Internal Note:     |
|                                                                         |                                            |                  |                               |                    |
|                                                                         |                                            |                  |                               |                    |
|                                                                         |                                            |                  |                               | -                  |
|                                                                         |                                            |                  |                               |                    |
| Show Validation for the s                                               | selected tab only                          |                  | 4                             |                    |
| Show Validation for the s                                               | selected tab only                          |                  |                               | Print Close        |
| Show Validation for the s                                               | selected tab only                          |                  |                               | Print Close        |
| Show Validation for the s                                               | selected tab only                          |                  |                               | Print Close        |
| Show Validation for the s<br>Key<br>Error: X Warni                      | selected tab only                          |                  |                               | Print Close        |
| Show Validation for the s<br>Key<br>Error: 💥 Warni                      | selected tab only                          |                  | î                             | Print Close        |
| Show Validation for the s<br>Key<br>Error: 💥 Warni                      | selected tab only                          |                  | í                             | Print Close        |
| Show Validation for the s<br>Key<br>Error: Kurni<br>Financial Positio   | ng:                                        |                  |                               | Print <u>Close</u> |

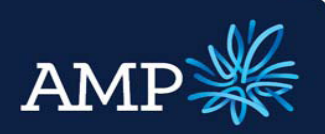

### User Guide: Variation Application (with a principal increase)

Loan Summary

AMP Bank

### View Loan Summary and Serviceability

#### Loan Summary Tab

A summary of the application information entered and the Serviceability Assessment is provided in the Loan Summary tab.

The Serviceability Assessment is linked to AMP Bank's rules and policies and indicates the serviceability metrics based on the details entered.

To find out more details:

- Click on the serviceability metric and a summary appears
- For further information, click
   More...
- To return to Loan Summary, click ok

If the serviceability metric is green, it meets our serviceability requirements. If it is amber, it may not meet requirements however can still be submitted.

•The Serviceability Assessment in the Loan Summary replaces the need to submit the excel Serviceability Calculator. The excel calculator can still be used if desire.

The Lodgement Pack and Lender Documents can be printed

- Click Print
- Select the relevant check boxes
- Click Print

| Print Loan Su | mary           | LVR: 20.        | 35% 🔹                         | Base L                 | VR: 20.35% | •                  | NMS. \$1           | 1,032                    | •                     | Funds: \$75,0                     | • 000            |                                              |
|---------------|----------------|-----------------|-------------------------------|------------------------|------------|--------------------|--------------------|--------------------------|-----------------------|-----------------------------------|------------------|----------------------------------------------|
| Name          |                | Туре            |                               | Marital Status         |            | Dependants         | Residential Add    | iress                    | Post-                 | Settlement Addres                 | 5                | Contact Info                                 |
| Mrs Jane (    | itizen         | Primary Applica | ant                           | Married to John Citize | en.        | 2                  | 2 MACQUARE<br>2150 | Street PARRAMATT         | A NSW                 |                                   |                  |                                              |
| Mr John Ci    | izen           | Co-Applicant    |                               | Married to Jane Citize | en         | 0                  |                    |                          |                       |                                   |                  |                                              |
| Total Loa     | n Parties: 2   |                 |                               |                        | T          | otal Dependants: 2 |                    |                          |                       |                                   |                  |                                              |
| Loan          |                |                 |                               |                        |            |                    |                    |                          |                       |                                   |                  |                                              |
| Loan #        | Existing Loan? | Primary Purpose | Product                       |                        | Loan Term  | Base Am            | bunt Cu<br>Bak     | rrent Current Li<br>ance | mit Repayment<br>Type | Increase or<br>Decrease<br>Amount | Capitalised Fees | Amount<br>(including<br>capitalised<br>fees) |
| Loan 1        | Yes            | Owner Occupied  | Select - \$250,000 to<br>Rate | \$499,999 Standard     | 25 years   |                    | \$474,00           | 0.00                     | Principle<br>And      | \$50,000.00                       |                  | \$50,000.00                                  |

|     |                  | LVR       | : 20.35% 🔹          | Base LVR: 20.35% -                         | NMS: \$1,032 - |        | Funds: \$75,000    | • |
|-----|------------------|-----------|---------------------|--------------------------------------------|----------------|--------|--------------------|---|
| SP. | Applicants       |           | Loan to Value Ratio | <u>(LVR)</u>                               |                | 20.35% |                    |   |
|     | Name             | Туре      | Total Lending       | \$175,000 / Total Security Value \$860,000 |                |        | Settlement Address |   |
|     | Mrs Jane Citizen | Primary . | More                |                                            |                |        |                    |   |

#### LVR

| oan to Value Ratio | (LVR)               |                      |                          |                |                      |                     | 20.35          |
|--------------------|---------------------|----------------------|--------------------------|----------------|----------------------|---------------------|----------------|
| Total Lending \$   | 175,000 / T         | otal Security Value  | \$860,000                |                |                      |                     |                |
| Total Lending (i   | ncluding c          | apitalised fees)     |                          |                |                      |                     | \$175,00       |
| Ongoing Secu       | red Loans §         | \$100,000 + New Se   | cured Loans \$25,000 + R | epurposed Fund | ds \$50,000          |                     |                |
| Ongoing Se         | cured Loa           | n Amounts            |                          |                |                      |                     | \$100,00       |
| 0 loans cl         | earing + 1 o        | ongoing loan with li | mit \$100,000            |                |                      |                     |                |
|                    | Creditor            | Current Balance      | Clearing From This Loan  | Current Limit  | Ongoing Limit        |                     |                |
|                    | AMP                 | \$95,000.00          | No                       | \$100,000.00   | \$100,000.00         |                     |                |
|                    | Total On            | going Secured L      | oans                     |                | \$100,000            |                     |                |
| New Secure         | ed Loans (i         | including capitali   | sed fees)                |                |                      |                     | \$25,00        |
| 1 new sec          | ured loan:          | Select - \$500,000+  | Standard Rate \$25,000   |                |                      |                     |                |
|                    | Loan Pro            | duct                 | Total Loan<br>Term       | Base<br>Amount | Loan Account<br>Fees | Loan Account<br>LMI | Loan<br>Amount |
|                    | Select - \$<br>Rate | 500,000+ Standar     | d 25 years               | \$25,000.00    | \$0.00               | \$0.00              | \$25,000.00    |

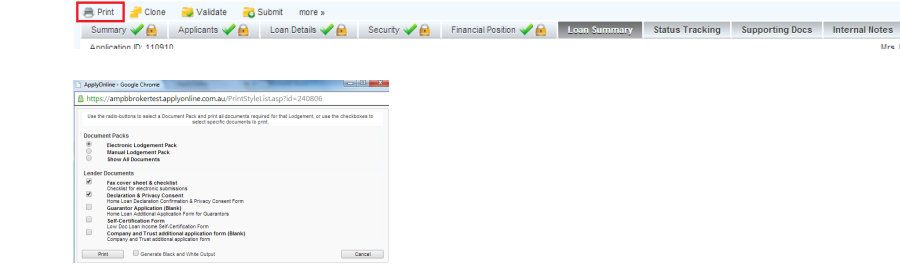

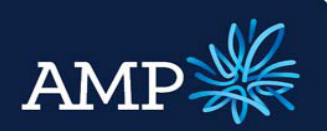

### User Guide: Variation Application (with a principal increase)

💾 Save 🚔 Print 🥪 Validate 🔂 Submit more »

on ID: 110910 on Type: Variation - Add New Product, Principal Increase Amount: \$75,000 s: 2 MACQUARE Street, PARRAMATTA, NSW 2150 AU

Summary Applicants Loan Details Security Financial Position Loan Summary Status Tracking Supporting Docs Internal Notes

tion - Add New Product, Principal Increase, No Variation To Existing Account, No Variation To Existing Security

AMP Bank

### Submit Variation Application to AMP Bank

Once all information has been entered and validated (green ticks for all required tabs), submit the Variation application to AMP Bank:

| Bank:                 |                                                                               | Next Action: 🔁 Submit                                                                                                    |                                                                                                    |
|-----------------------|-------------------------------------------------------------------------------|----------------------------------------------------------------------------------------------------|----------------------------------------------------------------------------------------------------|
|                       | Click Submit<br>There are two submit buttons available, click either one      | Submission                                                                                                    | Status                                                                                                    |
| A                     | The Submission window will provide confirmation of the online submission      | Converting identifiers<br>Validation passed<br>Policy Manager Check<br>Submit to gateway<br>Receipt received                                                                                                    | Complete Complete Co |
| A                     | Electronic submission can also be<br>viewed in the <b>Status Tracking</b> tab | Cose           During the service of the service of t | er<br>bD.<br>us Performed by Notificat<br>troncaly Submitted Long Treaden                                                                                                    |
| Support<br>submitt    | ing documents can be uploaded and ed via the <b>Supporting Docs</b> tab       | Supporting Docs                                                                                                    |                                                                                                    |
| $\blacktriangleright$ | Upload supporting documents via the <b>File Browser</b>                       | Supporting Documentation Requirements           File Browser         Filter By Status:         All Incompte           1 files successfully uploaded.         X         PDF Spitter Example pdf uploaded successfully                                                                                                    | Exception Complete                                                                                                    |
|                       | Attach supporting documents to the <b>Checklist</b> conditions                | Add POF files by dragging and dropping to this area or by choosing files from your computer.  Choose Files POF Splitter Example add You can also drag onto conditions directly.  PAYG  POtional: Additional Supporting D                                                                                                    | E of 8<br>Documents 0 Documents                                                                                                    |
| $\succ$               | Once complete, click                                                          |                                                                                                    |                                                                                                    |

Refer to Supporting Documents User Guide for instructions

Submit Documents

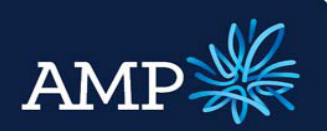

### User Guide: Variation Application (with a principal increase)

AMP Bank

### **Appendix - Business Rules (Reminder)**

Only select the Variation Loan Details options that are in line with current Product Offering/Rules.

| Variation - Loan Details |                       |  |                                  |  |                    |  |              |  |               |
|--------------------------|-----------------------|--|----------------------------------|--|--------------------|--|--------------|--|---------------|
|                          | Add New Product       |  | Principal Increase               |  | Principal Decrease |  | Product Swap |  | Product Split |
|                          | Account Consolidation |  | No Variation To Existing Account |  |                    |  |              |  |               |

The below tables outline the Business Rules that apply when completing the Variation and Increase Application.

| Add New Product                          | Business Rule                                                                                                    |
|------------------------------------------|----------------------------------------------------------------------------------------------------|
| Minimum Principal Increase               | The minimum principal increase amount for a New Product/Split is <b>\$10,000</b> .                                        |
| Total Number of Splits                   | The total number of splits must <b>not exceed 10</b> for the Loan.                                                        |
| Repayment Frequency for<br>Interest Only | The Repayment Frequency must be " <b>Monthly</b> " when the Repayment Type selected for a new product is "Interest Only". |

| Principal Increase                  | Business Rule                                                                  |
|-------------------------------------|--------------------------------------------------------------------------------|
| Minimum Increase Amount<br>(Splits) | The Minimum Increase Amount for all the splits is <b>\$4,000</b> for the loan. |
| Fix Rate Loan                       | A Fix Rate Loan cannot have a Principal Increase.                              |

| Product Swap                          | Business Rule                                                                                                    |
|---------------------------------------|----------------------------------------------------------------------------------------------------|
| Fixed Rate Loan                       | Cannot increase a fixed rate loan.                                                                                                    |
| Switching Rate                        | When switching from a Fixed Rate Loan a warning message will display - "Fixed Rate Switches may incur interest break costs – Break costs can be considerable" |
| <b>Maximum Split</b> (when switching) | Maximum 10 Split Loan rules apply when switching.                                                                                                    |

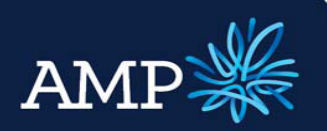

### User Guide: Variation Application (with a principal increase)

AMP Bank

### Appendix – Variation Description (Reminder)

| Variation Type - Description                                                                                                    | AOL Tab /    | Variation Type                                            |
|----------------------------------------------------------------------------------------------------|--------------|-----------------------------------------------------------|
| Increase. Additional amount for existing product or for a new product.                                                                                   | Loan Details | Add New Product<br>Principal Increase                     |
| Decrease. Decrease the loan amount for existing product.                                                                                                 | Loan Details | Principal Decrease                                        |
| <b>Product Switch.</b> Changing from one product to another and from repaying Principal and Interest to Interest Only and vice versa                     | Loan Details | Product Swap<br>Product Split<br>Account Consolidation    |
| <b>Affinity Product Switch.</b> Transferring a loan from an existing home loan product to an affinity product. Requires sign off by Head of Sales.       | Loan Details | Product Swap                                              |
| <b>Partial Discharge.</b> Release of a security property from the mortgage contract                                                                      | Security     | Security Discharge                                        |
| Substitution of security. A security is being replaced or swapped with another.                                                                          | Security Tab | Security Swap                                             |
| Add new security. Add a new security.                                                                                                    | Security Tab | Not in Variation<br>tickboxes – select Add<br>New         |
| Consents - Title change, Subdivide, 2nd Mortgage, Borrower/Gtr Loan                                                                                      | N/A          | To be included in the<br>Summary Tab,<br>Comments section |
| Master Limit Reset – Adjust master limit to loan changes                                                                                                 | N/A          | Not in Scope                                              |
| <b>Interest only extension.</b> Continue their interest only period on a particular account when the initial set period is due to lapse. (Max 10 years). | Loan Details | Not in Scope                                              |